## How to Update Personal Information in Student Self Service

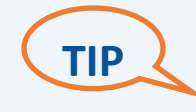

To update your **legal name**, **birthdate**, or **social security number**, or **permanent address**, you must compete a Personal Information Update form. The form can be found on the Office of the Registrar's webpage under "Online Forms".

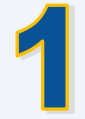

Select the menu in the top-left corner by clicking on the four squares (waffle) . Select "Banner". Select "Personal Information".

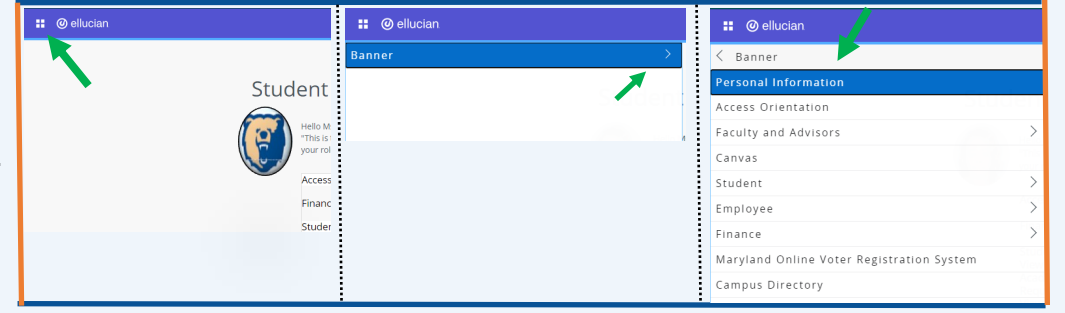

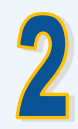

To edit your **preferred name**, **personal pronoun**, **gender identity**, and/or **marital status**, click "EDIT" in the first section. Enter information and click "UPDATE".

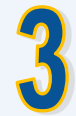

To edit your **phone number**, click "EDIT" or "ADD NEW" in the third section. Enter information and click "UPDATE" or "ADD".

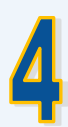

To edit your **mailing or billing address**, click "EDIT" or "ADD NEW" in the fourth section. Enter information and click "UPDATE" or "ADD".

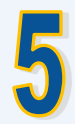

To edit your **emergency contact** click "EDIT" or "ADD NEW" in the fifth section. Enter information and click "UPDATE" or "ADD".

| revious • Personal Information                                                |                                                                                                    |                                                 |                                  |         |
|-------------------------------------------------------------------------------|----------------------------------------------------------------------------------------------------|-------------------------------------------------|----------------------------------|---------|
| $\bigcirc$                                                                    | Personal Details                                                                                                    |                                                 |                                  | 2 0=    |
| T                                                                             | First Name                                                                                                    | Middle Name                                     | Last Name<br>San Diego (TEST)    | 🦰 📥 🔺   |
|                                                                               | Date of Birth                                                                                                    | Marital Status                                  | Legal Sex                        |         |
|                                                                               | July 12, 1980<br>Preferred First Name                                                                                 | -<br>Personal Pronoun                           | Unknown<br>Gender Identification |         |
| Carmen San Diego                                                              | ·                                                                                                    | •                                               |                                  |         |
| ID Number                                                                     | Email                                                                                                    |                                                 |                                  | + Add N |
| L@morgan.edu L@morgan.edu 1700 East Cold Spring, Baltimore,<br>Maryland 21252 | Morgan State Assigned Student E-Mail (Preferred)<br>casan4@morgan.edu<br>DO NOT ALTER OR REMOVE<br>(Not Updateable)   |                                                 |                                  |         |
|                                                                               | Phone Number                                                                                                    | (i) There are no phone numbers available for yo | ou to view.                      |         |
|                                                                               | Address<br>Mailing<br>Current<br>00/21/2019 - (No end date))<br>1700 East Cold Spring<br>Battimore<br>Maryland 21/252 |                                                 |                                  |         |
|                                                                               | Emergency Contact                                                                                                    |                                                 |                                  |         |
|                                                                               |                                                                                                    | There are no emergency contacts available for   | you to view.                     |         |